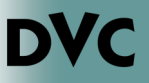

## How Do I Access the Online Orientation?

**1.** Go to InSite and sign in with your username and password.

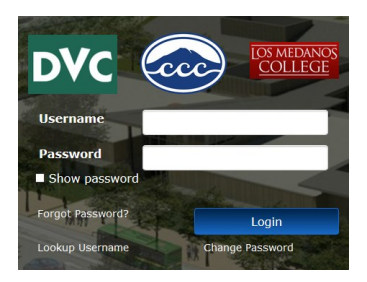

2. Click on the Orientation tile. Next, select if you would like to take the orientation in English or Spanish.

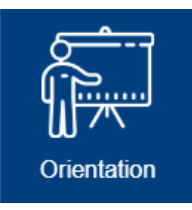

**3.** Once you select the version you would like to take, you will be able to start the Online Orientation, by clicking on the green "Get Started" button.

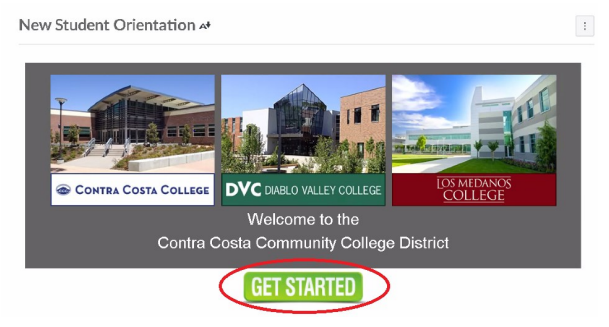

4. There will be instructions on how to complete the Online Orientation. Read carefully.

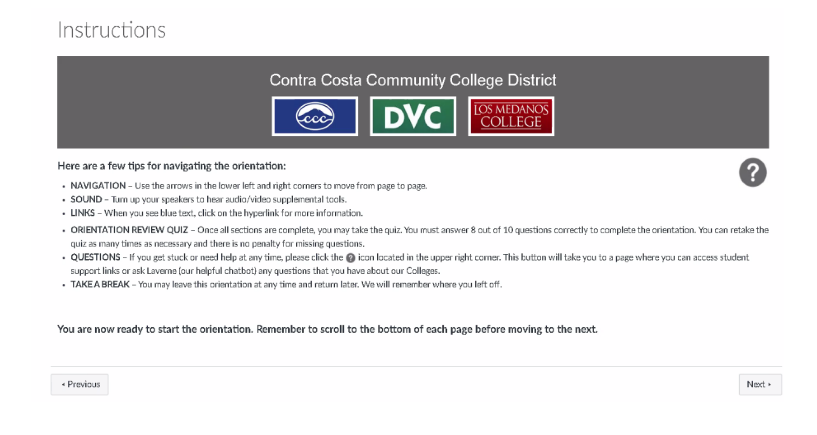

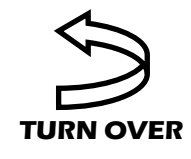

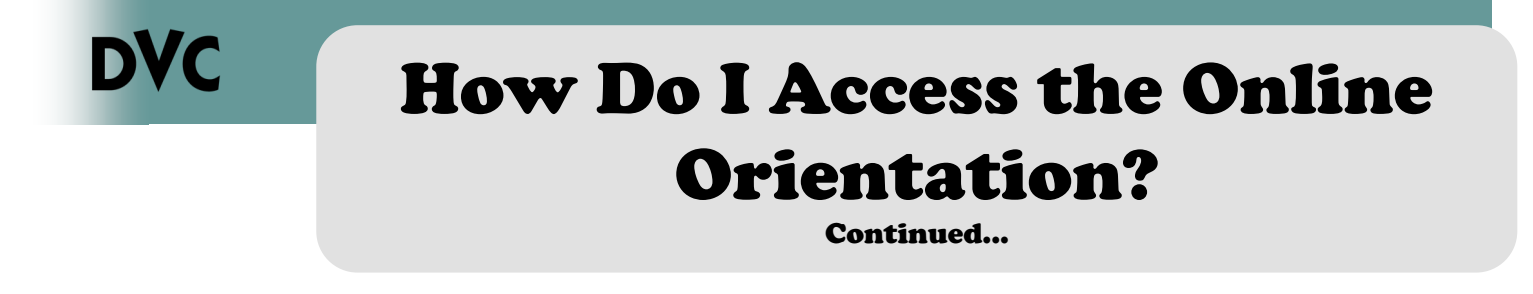

5. There are different modules to complete. At the end of each module you will see an overview. To navigate through the Online Orientation, you can click on the previous or next buttons.

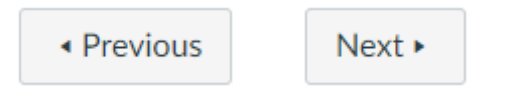

- 6. There will be a quiz at the end of the Online Orientation. In order to pass, you will need to get an 8 out of 10. In the instance that you do not pass, you can retake the quiz. Please note that there is no penalty – retake the quiz until you get 8 out of 10, or better.
- 7. Once you have completed the quiz, you will be able to see your progress and what you scored on the quiz.

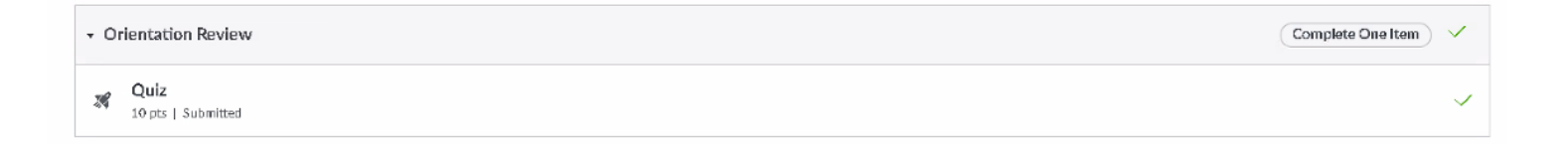

8. You are now ready to complete the Online Placement Process. Head to <u>http://www.dvc.edu/assessment</u> to continue on to the next step of the enrollment process.